## PANDUAN CARA BOOKING UMROH BAYAR BERTAHAP (UBB)

Proses booking Umroh Bayar Bertahap dilakukan sangat gampang dilakukan langsung dalam system, sebelumnya tetap calon jamaah yang mengambil Umroh Bayar Bertahap no. HP/WA calon jamaah harus didaftarkan terlebih dahulu setelah itu baru masuk ke menu Umroh Bayar Bertahap. Penjelasan dan devisnisi serta persyaratan Umroh Bayar bertahap di system bisa di lihat di kategori TENTANG KAMI, berikut tahapan prosesnya:

1. Masuk alamat website ke link website <u>www.dutarizkia.com</u> terus pilih Menu Umroh Bayar Bertahap, terus pilih daftar paket yang tersedia misalkan Paket GOLD, terus klik SELANJUTNYA.

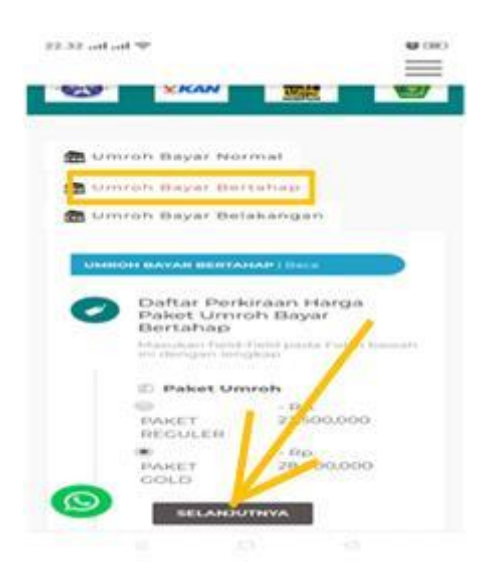

 Lanjutkan ke Proses Booking, nama Perwakilan dimana calon jamaah mendaftar wajib diisi missal: Perwakilan Duta Bogor dengan nama mitra atau duta umrohnya missal Suherman., kemudian pilih jumlah jamaah yang akan di daftarkan dalam program Umroh Bayar Bertahap ini, setelah selesai klik "LANJUT PEMESANAN" di baris paling bawah.

| =                                                                                                    | =                                                     |
|----------------------------------------------------------------------------------------------------|-------------------------------------------------------|
|                                                                                                    | - Proses Booking -                                    |
| AVAILABLE SEAT :                                                                                                    | Perwakilan                                            |
|                                                                                                    | DUTA BOGOR +                                          |
| Home > Paket Umroh > PAKET GOLD                                                                                                    | Mitra                                                 |
|                                                                                                    | Suberman -                                            |
|                                                                                                    | Rencana Keberangkatan<br>2020-06-30                   |
|                                                                                                    | Estimasi Harga Jumlah Jamaah<br>*<br>Pp. 28,000,000 2 |
| Deskripsi                                                                                                    | Yotal Harga<br>(2x8p.28.000.000)                      |
| Aerupakan hasil kerjasama dengan <b>BANK</b><br>LAT INDONESIA, dimana calon<br>DTT tersebut biaya Umrohnya<br>ilakukan dengan cara mentransfer ke nomor | S HANJUT PEMESANAN                                    |

3. Selanjutnya anda akan dialihkan ke halaman detail pemesanan anda yang menginformasikan mengenai rencana umroh, jumlah jamaah, type kamar, nama perwakilan dan mitra atau Duta Umrohnya beserta perkiraan harganya.

| dutarizkia.                  | com/cart 28             | :   |                             |                             | $\equiv$       |
|------------------------------|-------------------------|-----|-----------------------------|-----------------------------|----------------|
|                              | =                       |     | INFORMA                     | SI PERWAKILA                | N & MITRA      |
| Muslim's Pilgrimage to Mecca | 1                       | 201 | 0<br>0                      | Perwakilan                  | DUTA BOGOR     |
|                              |                         |     |                             | Mitra                       | Suherman       |
|                              |                         |     |                             | - Summ                      | arv -          |
| Tanggal                      | Umroh Bayar<br>Bertahap |     |                             |                             |                |
| Produk                       | PAKET GOLD              |     | Rencar<br>Berang            | ia<br>kat                   | Juni 2020      |
| Jumlah Jamaah                | 2                       | Y   | Estima                      | si Harga                    | Pp 28 000 000  |
| Tipe Kamar                   | 28,000,000              |     | Per Ora                     | ing                         | 110.20,000,000 |
| (Rp)                         |                         |     | <b>Total H</b><br>( 2x Rp 2 | a <b>rga</b><br>8,000,000 ) | Rp. 56,000,000 |

4. Selanjutnya baca Syarat dan Ketentuan yang berlaku, setelah setuju centang kotak merah di bawah kiri selanjutnya klik **"BOOK"** 

|           | Syarat & Ketentuan                              |
|-----------|-------------------------------------------------|
| нл        | ARGA PAKET SUDAH TERMASUK:                      |
| ١,        | Tiket Pesawat Pulang Pergi                      |
| 2.        | Akomodasi sesuai Paket                          |
| 3.        | Makan 3x Sehari (Full Board 🍃                   |
| Ho        | otel)                                           |
| 4.        | Bus Nyaman 49 Seater                            |
| e         | Strithmenit Profesianal                         |
| Sa<br>rla | ya setuju syarat & Ketentuan yang<br>ku<br>BOOK |
| _         | ← KEMBALI                                       |

5. Selanjutnya mengisi Identitas calon Jamaah dengan benar, centang kotak kalau Data jamaah sama dengan Data pemesannya setelah selesai klik "Simpan"

| dutarizkia.com/view-order 28           |                         |
|----------------------------------------|-------------------------|
| =                                      | Data Jamaah             |
| DAFTAR JAMAAH —                        | Alamat Sama             |
|                                        | Nama Lengkap            |
| Home > Daftar Jamaah                   | anjas                   |
|                                        | Jenis Kelamin           |
| Data Jamaah                            | Laki-laki Perempuan     |
| 1 Data Jamaah                          | Tip/Wa                  |
| 🗹 Data Pernesan sebagai Data<br>Jamaah | 081535678009            |
|                                        | Alamat                  |
| Nama Lengkap                           | n combettan kel hababan |
| tasya nur                              |                         |
| Jenis Kelamin                          | - Kambali               |
| Laki-laki  Perempuan                   | SIMPAN 3                |

6. Berikut adalah data informasi pemesanan, Syarat dan Ketentuan yang berlaku, serta nomor VIRTUAL ACCOUNT calon jamaah sebagai dasar penyetoran atau

pembayaran umrohnya sampai schedule yang direncanakan dan selesai terus menggunakan nomor Virtual Account ini.

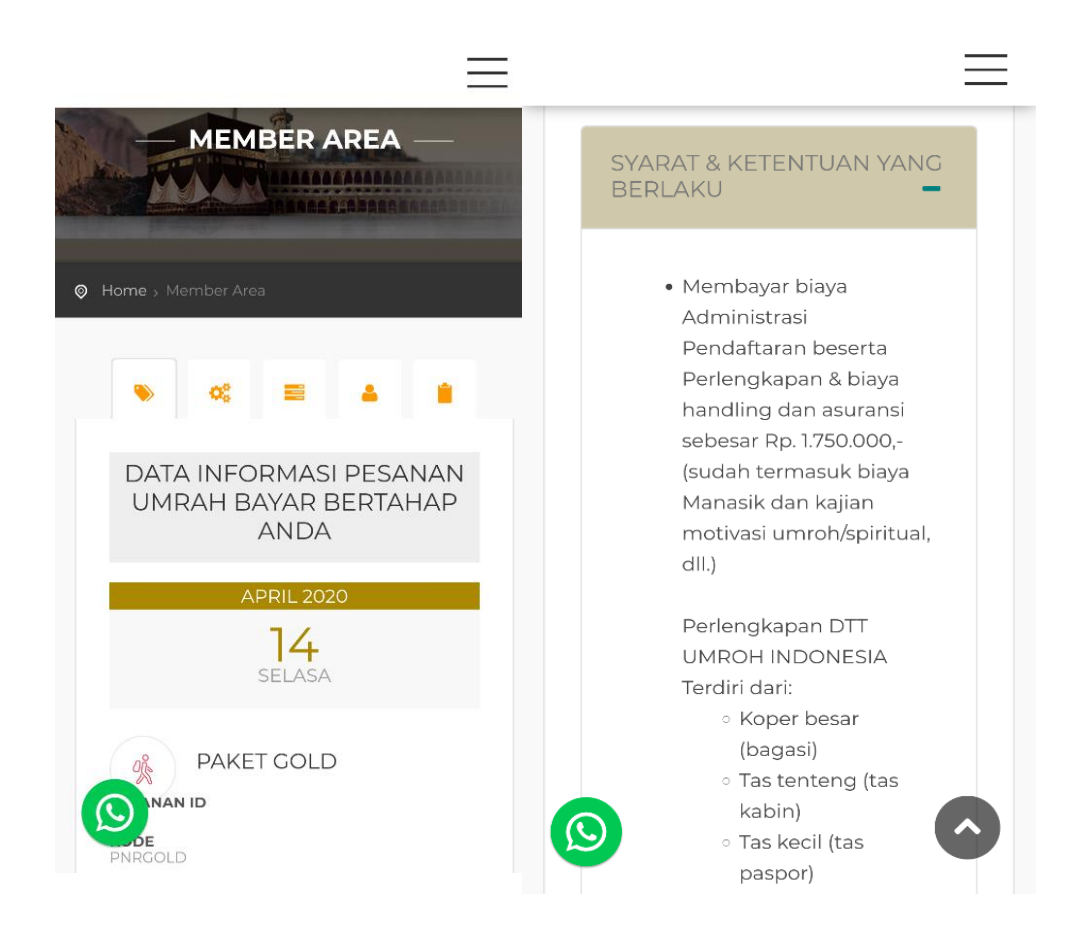

- 7. Berikut adalah Invoice yang apabila dilakukan pembayaran makan akan langsung besaran setorannya bertambah dalam invoicenya, untuk informasi lebih jelasnya silahkan klik lihat "Lihat Detail"
- 8. Semua history pembayaran pertama sampai dengan sejumlah yang diinginkan bisa terlihat dengan jelas mulai informasi tanggal penyetoran, beserta jumlah yang disetorkan, disajikan dalam satu invoice.
- 9. Setiap saat kapan dan di mana aja calon jamaah bisa melihat informasi penyetoran umroh bayar bertahap ini dengan masuk login jamaah.
- 10. Proses masuk Login Jamaah dengan cara memasukan nomor HP/whattsApp calon jamaah terus passwordnya.
- 11. Setelah jumlah umroh bayar bertahap ini mencukupi langkah selanjutnya adalah si Jamaah memilih paket umroh yang ada dan sesuai dengan rencananya di Paket Umroh Bayar Normal (UBN)

| Tangg                   | al<br>14 April            | No Virtual<br>Account:                   |
|-------------------------|---------------------------|------------------------------------------|
| 2020                    |                           | 83300577847010                           |
| <b>Involc</b><br>0001/1 | e_number:<br>JBB/INV/04/2 | Estimasi<br>020 Harga:<br>Rp. 56,000,000 |
| No                      | Tgi<br>Transaksi          | Keterangan                               |
|                         | UHAT D                    | TAIL                                     |

|                                                                                                    |     |                                                           |                           |                                                                      | Prin                                                                                                    |
|----------------------------------------------------------------------------------------------------|-----|-----------------------------------------------------------|---------------------------|----------------------------------------------------------------------|----------------------------------------------------------------------------------------------------|
|                                                                                                    |     |                                                           | PT. BIMALYNDO HAJAR ASWAD |                                                                      |                                                                                                    |
|                                                                                                    |     |                                                           |                           | Tip: (0751) 4852320 - Hp/Wa                                          | Sumatero Bara<br>0813 8118 935                                                                                     |
| INVOICE IN:<br>tasya nur<br>tasya hali bilabalan paar ke hapa tengah<br>No Vinal Account Alii 830057784701071<br>Elimaal keraga Be 56,000,000<br>Shonka ke ang 2000 |     | an pasar kachogar langah<br>1 8330057784701071<br>000,000 |                           | No. Involce: D001/UB<br>Tgl Pesanen: Selan<br>Status Per<br>Jumieh 0 | B/INV/04/202<br>Pesanan ID: 9<br>Kode: PNRGOL<br>a, 14 April 202<br>tanan: PENDIN<br>itang/Jamash:<br>P. 20 200 00 |
| No                                                                                                    | TGL | KETERANGAN                                                | MASUK                     | KELUAR                                                               | SALDO                                                                                                    |
|                                                                                                    |     |                                                           |                           |                                                                      |                                                                                                    |

- Sama Perwactan : - Nama Mitra : Suberman

DUTARIZKIA TOUR & TRAVEL - Umroh Semudah Senyum, Aman, Amanah, Sesual Sunnah.